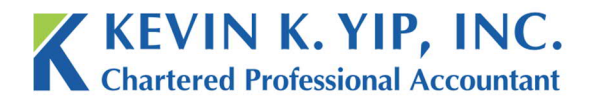

## How to send e-Courier by Login

In the case we need to communicate further, you will need to learn how to receive documents we send to you through e-Courier. Fortunately, the more complex issues of creating a guest account will be done by us.

1. The first time you receive a e-Courier message from us, you will receive an email like this.

| 💌 Message List 😹 Delete                                                                                                    |                                                                                                    | 0 0                                  |
|----------------------------------------------------------------------------------------------------|----------------------------------------------------------------------------------------------------|--------------------------------------|
| Subject:<br>From:<br>Tot:<br>To:<br>Priority:<br>Options:                                                                                                    | New secure e-Package Re: Sample Message<br>"\"Kevin Yip\" <kiyipcpa@gmail.com> via p1.e-courier.ca" <notifications@e-courier.ca><br/>Fri. November 23, 2018 7:57 pm<br/>"Test User" <testuser@kyipcga.com><br/>Normal<br/>View Full Header   View Printable Version   Download this as a file   View Message details</testuser@kyipcga.com></notifications@e-courier.ca></kiyipcpa@gmail.com> |                                      |
| "Kevin Yip" <kyipcpa@gmail.com<br>&gt;, who may be reached at 604-970-3828, has<br/>free e-Courier guest account for you so that yo<br/>messages and large files with Kevin K. Yip, Inc.<br/>You have at least one e-Package waiting for yo<br/>pick it up before 2018-12-24 23:59 PST, or it w<br/>e-Courier is an easy to use and secure replacer<br/>no software installation required.</kyipcpa@gmail.com<br> | created a<br>u may securely exchange sensitive<br><br>u. Please login to your account to<br>vill be returned to the sender.<br>ment for email and file sharing, with                                                                                                    |                                      |
| To login to your account and view your e-Packa<br>https://e-courier.ca/bI?a1=Kkwu3&ep=%3062<br>(or cut and paste this link into your browser),<br>then enter:<br>1) a password (or pass phrase) of your choosin<br>2) a hint to help you remember that password;<br>3) the first 10 digits of your Work phone numb                                                                                                | age simply click:<br>80388&uu=1<br>ig;<br>: and<br>er.                                                                                                    |                                      |
| All e-Package files and messages are secure an                                                                                                    | nd encrypted.                                                                                                    |                                      |
| For more information click http://e-Courier.ca                                                                                                    | or call toll-free +1.866.610.4631                                                                                                    |                                      |
| This notice was auto-generated by the e-Courie                                                                                                    | er server.                                                                                                    |                                      |
| This communication is CONFIDENTIAL. If you a reply to the sender indicating that and delete to immediately. Thank you.                                                                                                    | are not the intended recipient, please<br>his email and any copies                                                                                                    |                                      |
|                                                                                                    | Delete<br>Move to: IN                                                                                                    | & Prev   Delete & Next<br>BOX   Move |

 In order to view the message and files we sent you, simply click the link as directed in the email. You may have to check your junk mail to make sure that this message has not been accidently redirected. The instructions for how the open the package are clearly noted down in the email itself.

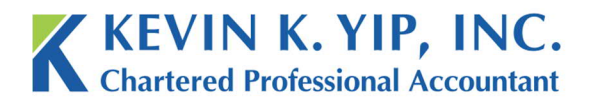

t 604.267.1220 f 604.267.1225 info@kyipcpa.com www.kyipcpa.com

3. Once you click the link, the below webpage will appear in a new tab. Continue by filling in the requested information. Once complete, read e-Courier's terms of service, check for agreement, then press login.

| Encrypted File and Mes                                                                                                   | ssage Delivery Service                                                       |
|----------------------------------------------------------------------------------------------------|------------------------------------------------------------------------------|
| "Kevin Yip" <kyipcpa@gmail.com><br/>acccount for you, which if you need to<br/>them at 604-970-3828.</kyipcpa@gmail.com> | has created a free e-Courier guest<br>, can be confirmed by contacting       |
| Your login ID:                                                                                                    | Not you?                                                                     |
| TestUser@kyipcga.com                                                                                                    |                                                                              |
| Your password is case sensitive, must<br>may contain: words, spaces, letters, no                                         | be at least 8 characters long, and umbers and punctuation.                   |
| Your New Password!                                                                                                    |                                                                              |
| create a password here                                                                                                   |                                                                              |
| Your Password Again!                                                                                                    |                                                                              |
| repeat it here                                                                                                    |                                                                              |
| Your information is no more secure the<br>is difficult for people to guess.<br>For example:<br>"dances with wolves"      | an your password, so create one that<br>(hint: my favorite movie)            |
| "JoshuaGiraffe by Raffi"                                                                                                 | (hint: FavoriteSong by Artist)                                               |
| Forgetting your password can result in<br>help you remember it.                                                          | lost data. Entering a hint here may                                          |
| Your Password Hint!                                                                                                    |                                                                              |
| to help you remember it                                                                                                  |                                                                              |
| As a security cross check, please ente<br>number, including the country code an<br>matter.                               | er your complete international phone<br>d/or area code. Punctuation does not |
| Your Work Phone Number!                                                                                                  |                                                                              |
|                                                                                                    |                                                                              |

## **IMPORTANT REMINDER:**

In order to access e-Courier in the future, you will need to create a password. Please write down the password you create, since we will not have any records of it. Provide yourself with a hint, and enter your phone number.

This phone number is usually one you provided to us in an earlier correspondence. If we have never spoken with you regarding your phone number, we will send a regular email clarifying what number was placed as the security check. This security check number we use will usually be our office phone number of (604) 267-1220.

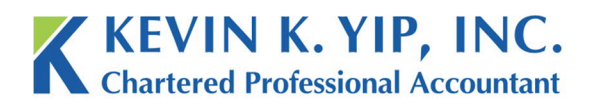

4. Once you press login, you will now be able to view the message.

| LOGOUT                                                  | Last Login. never | new | inbox | contacts | track                   | menu     |
|---------------------------------------------------------|-------------------|-----|-------|----------|-------------------------|----------|
| Details of e-Package pkg#06280388                       |                   |     | K     | EVIN I   | K. YIP,<br>fessional Ac | INC      |
| Sample Message                                          |                   |     |       |          |                         |          |
| Reply Forward Dismiss Print                             |                   |     |       |          |                         |          |
| From: kyipcpa@gmail.com "Kevin Yip"                     |                   |     |       |          |                         |          |
| Sent: 2018-11-23 16:57 PST                              |                   |     |       |          |                         |          |
| To: TestUser@kyipcga.com "Test User"                    |                   |     |       |          | Com                     | oleted 🗸 |
| Status: Available until 2018-12-24 23:59 PST            |                   |     |       |          |                         |          |
| Files: none                                             |                   |     |       |          |                         |          |
| Secure Message:                                         |                   |     |       |          |                         |          |
| Sample Message                                          |                   |     |       |          |                         |          |
| Kind regards,                                           |                   |     |       |          |                         |          |
| Kevin Yip, CPA, CGA, CFP                                |                   |     |       |          |                         |          |
| Kevin K. Yip, Inc.<br>Chartered Professional Accountant |                   |     |       |          |                         |          |
| #208 - 8678 Greenall Ave                                |                   |     |       |          |                         |          |
| V5J 3M6                                                 |                   |     |       |          |                         |          |
| Tel: 604-267-1220                                       |                   |     |       |          |                         |          |
| Cel: 604-970-3828<br>Fax: 604-267-1225                  |                   |     |       |          |                         |          |
| Skype: kyipcga                                          |                   |     |       |          |                         |          |
| Website: www.louincaa.com                               |                   |     |       |          |                         |          |

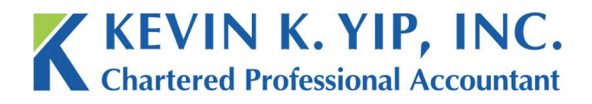

t 604.267.1220 f 604.267.1225 info@kyipcpa.com www.kyipcpa.com

5. In the future, you will be able to login to e-Courier directly from their website. Like any email account, you can login with the password and email you have set.

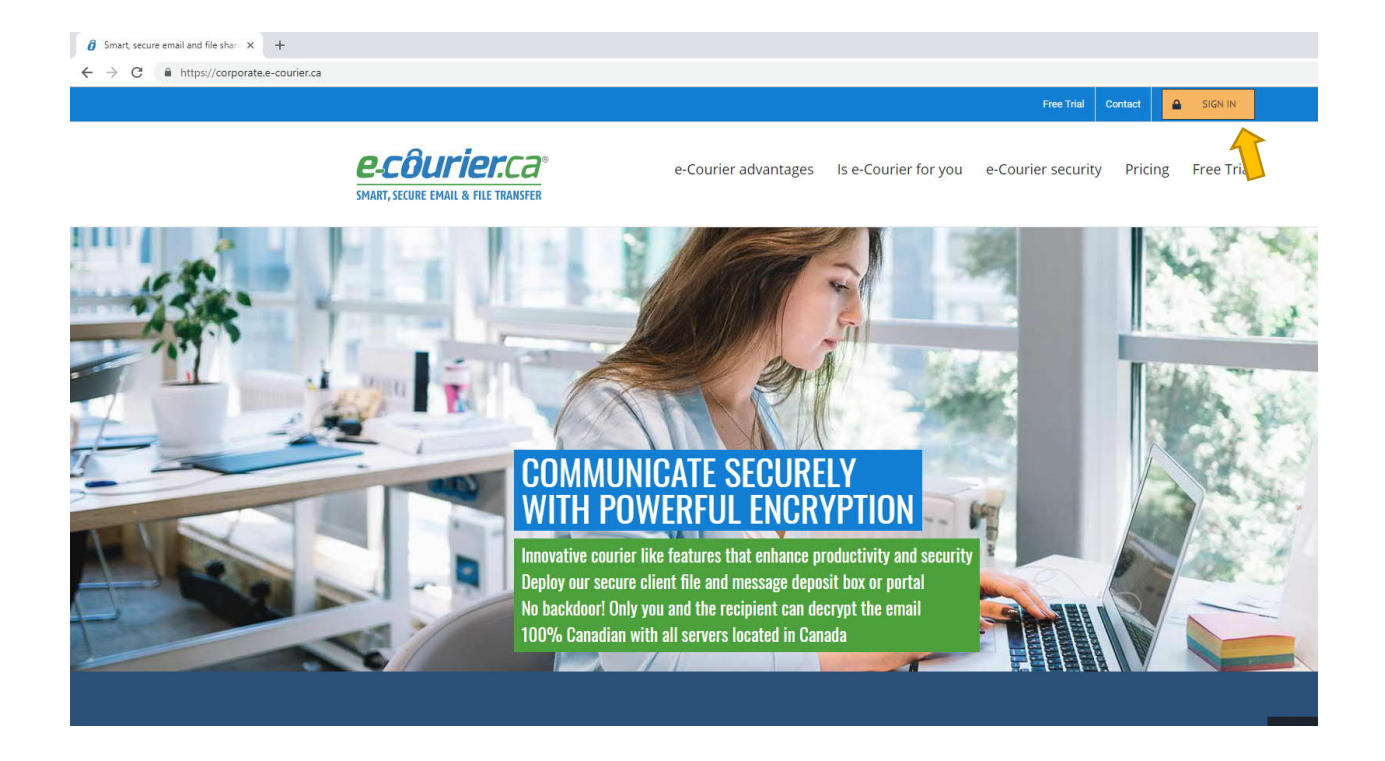

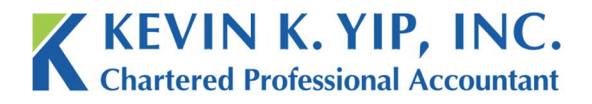

6. Once logged in, select new, and create an email. E-Package recipients will be to your right. Any attachments will work the same way as a regular email.

|                           | TestUser@kyipcga.com (Guest)<br>LOGOUT                                                                                                    |                              | Last Login: 2018-11-23 17:06                                                          | <u>n</u> ew inbox                                                                                            | contacts trac                                                                   | k <u>m</u> enu                                                          | •                                                                                                    |
|---------------------------|----------------------------------------------------------------------------------------------------|------------------------------|---------------------------------------------------------------------------------------|----------------------------------------------------------------------------------------------------|---------------------------------------------------------------------------------|-------------------------------------------------------------------------|----------------------------------------------------------------------------------------------------|
|                           |                                                                                                    |                              | Click                                                                                 | on a row of the table b                                                                                      | elow to view tha                                                                | t e-Packag                                                              | je.                                                                                                    |
|                           | inbox: Available e-Package                                                                                                    | es sent to you               | To vie                                                                                | w your older e-Packag                                                                                        | ges (if any), user                                                              | the 'track'                                                             | menu item above.                                                                                                    |
|                           | Smart Search                                                                                                    | D matching                   | 1 of 1 rows                                                                           |                                                                                                    | Click on a row to view                                                          | that e Dackao                                                           | -                                                                                                    |
|                           | ~ Sent From                                                                                                    | То                           | Description                                                                           | pkg#                                                                                                    | Expiry Sta                                                                      | atus File                                                               | 5                                                                                                    |
|                           | 🗸 11-23 16:57 kyipcpa@gmail.com                                                                                                    | -me                          | Sample Message                                                                        | 06280388                                                                                                    | 2018-12-24 Com                                                                  | pleted 0 of                                                             | 0                                                                                                    |
|                           | .i                                                                                                    |                              |                                                                                       | (To see all your e-P:                                                                                        | ackages use the trai                                                            | ck menu iter                                                            | n)                                                                                                    |
|                           |                                                                                                    |                              |                                                                                       |                                                                                                    |                                                                                 |                                                                         |                                                                                                    |
|                           |                                                                                                    |                              |                                                                                       |                                                                                                    |                                                                                 |                                                                         |                                                                                                    |
| er.ca: new                | × +                                                                                                    |                              |                                                                                       |                                                                                                    |                                                                                 |                                                                         |                                                                                                    |
| er.ca: new<br>3 🔒 https:  | x +<br>://e-courier.ca/bDP/a1=Kkowu3mw0ba&op=2<br>TestUseg@ytpiga.com(0dest)                                                                                                    | Last Login: 2018-11-23 17:06 | new Linbox Contacts Track men                                                         |                                                                                                    |                                                                                 |                                                                         |                                                                                                    |
| er.ca: new<br>3 🔒 https:  | x +<br>//e-courier.ca/hD?a1=Kkowu3mw0ba8iop=2<br>Tetthom@tylepsga.com (Quest)<br>LOSOUT<br>Compose a new e-Package                                                                                                    | Last Login: 2018-11-23 17:06 | new inbox contacts track meni<br>KEVIN K. YIP, INC<br>Chartered Professional Accounta | -<br>-<br>nt                                                                                                 |                                                                                 |                                                                         |                                                                                                    |
| enca: new<br>7 🔒 https:   | x +<br>//e-courier.ca/bD?a1=Kkowu3mw0bs⊤=2<br>Terutue@typopa.com (Gwest)<br>COODUL<br>Compose a new e-Package                                                                                                    | Last Logir: 2018-11-23 17:06 | new Inbox contacts track menu<br>KEVIN K. YIP, INC<br>Chartered Professional Accounta | 1<br>C.<br>C.<br>Solori a Deckrop De                                                                         | siniantia                                                                       |                                                                         |                                                                                                    |
| erca: new<br>3 🔒 https:   | x +<br>//e-courier.ca/bD7a1=Kkwu3mw0ba8iop=2<br>Tettise@typepa.com (Geett)<br>202002<br>Compose a new e-Package                                                                                                    | Last Login: 2018-11-23 17:06 | new Inbox contacts track menu<br>KEVIN K. YIP, INC<br>Chartered Professional Accounta | 1<br>C.<br>Int<br>Select e-Package Re                                                                        | cipient(s)                                                                      | (                                                                       | Close Add a New Contact                                                                                                    |
| erca: new<br>3 🔒 https:   | x + //e-courier.ca/bD?a1=Klowu3mw0ba8iop=2 Teutuer@typoga.com (Geest) Lossout Compose a new e-Package To: Description a non-confidential subject                                                                                                    | Last Login: 2018-11-23 17 06 | new Inbox contacts frack menu<br>KEVIN K. YIP, INC<br>Chartered Professional Accounta | Select e-Package Re                                                                                          | cipient(s)                                                                      | ching 7 of 7 rows                                                       | Close Add a New Contact                                                                                                    |
| ercai new<br>3 🔒 https:   | x +<br>//e-courier.ca/bD?a1=Kkow3mw0ba8icp=2<br>TetUser@iyelogs.com (0uest)<br>Compose a new e-Package<br>To:<br>Description<br>a non-confidential subject<br>dttach Files                                                                                                    | Last Login: 2018-11-23 17 06 | new Inbox contacts Irack menu<br>KEVIN K. YIP, INC<br>Chartered Professional Accounta | Select e-Package Re                                                                                          | cipient(s)<br>Ø mat<br>First Nar                                                | ching 7 of 7 rows<br>ie Last Name                                       | Close Add a New Contact                                                                                                    |
| ercei new                 | x + //-courier.ca/bD?a1=Kkwu3mw0ba8top=2 Tettereflyiops om (Guest) Compose a new e-Package Tet Description a non-confidential subject Attach Files Secure Message                                                                                                    | Last Login: 2018-11-23 17:06 | new Inbox contacts track menu<br>KEVIN K. YIP, INC<br>Chartered Professional Accounta | Select e-Package Re<br>Smart Search [<br>Email Address<br>amah@typpa.com                                     | cipient(s)<br>Ø mat<br>First Kar<br>Angeina                                     | ching 7 of 7 rows<br>ie Last Name<br>Mah                                | Close Add a New Contact<br>(Close Contact)<br>Organization or Group Comment<br>Kevin K. Yip, Inc.                                                                                     |
| erce: new                 | x + //e-courier.ca/bD/a1=KkowJamw0ba8kop=2 Tettberghytega.com (Ouest) Compose a new e-Package To Description a non-confidential subject Ctatch Files Becure Message:                                                                                                    | Last Login: 2018-11-23 17 06 | new Inbox contacts track menu<br>KEVIN K. YIP, INC<br>Chartered Professional Account  | Select e-Package Re<br>Smar Search<br>Enal Address<br>anah@kypcpa.com                                        | cipient(s)<br>Dimat<br>First Nar<br>Argeina<br>Amy                              | ching 7 of 7 rows<br>ie Last Name<br>Mah<br>Wong                        | Close Add a New Contact<br>Clok on a<br>Organization or Group Comment<br>Kevin K. Yip, Inc.<br>Kevin K. Yip, Inc.                                                                     |
| trúal new                 | x +<br>//e-courier.ca/bD?a1=KkowJanw0ba8kop=2<br>Tettborghylerga.com (Ouest)<br>Compose a new e-Package<br>To:<br>Description a non-confidential subject<br>Confidential subject<br>Confidential subject<br>Confidential subject                                                                                                    | Last Login: 2018-11-23 17:06 | new inbox contacts track menu<br>KEVIN K. YIP, INC<br>Chartered Professional Account  | Select e-Package Re<br>Smart Search<br>Enail Address<br>amah@vjpcpa.com<br>avong@vjpcpa.com                  | cipient(s)<br>Pirist Kar<br>Angeina<br>Any<br>Jeffey                            | ching 7 of 7 rose<br>re Last Name<br>Mah<br>Wong<br>Tao                 | Close Add a New Contact<br>Close Contact<br>Organization of Contact<br>Kevin K. Yip, Inc.<br>Kevin K. Yip, Inc.<br>Kevin K. Yip, Inc.                                                 |
| trica: new                | x + //e-courier.ca/bD/a1=Kkwu3mw0ba8top=2 Trattuce@ytogas.com (keest) Compose a new e-Package To: Descriptor: a non-confidential subject Ctatach Files Becure Message:                                                                                                    | Last Logir: 2018-11-23 17 06 | new Inbox contacts track menu<br>KEVIN K. YIP, INC<br>Chartered Professional Accounts | Select e-Package Re Smart Search   Email diversa anali@ivprpa.com avong@ivipcpa.com tand@ivprpa.com          | Cipient(s)<br>First Kan<br>Amy<br>Jeffrey<br>Kand                               | ching 7 of 7 rows<br>e Last Name<br>Mah<br>Wong<br>Tso<br>Yip           | Close Add a New Contact<br>Close a Add a New Contact<br>Organization or forup Comment<br>Kevin K. Yip, Inc.<br>Kevin K. Yip, Inc.<br>Kevin K. Yip, Inc.<br>Kevin K. Yip, Inc.         |
| erkas new<br>3 🔒 https:// | x + //e-courier.ca/bD/a1=Kkwu3mw0ba&op=2 Tectuarg@ypoga.com (0xest) Compose a new o-Package To: Description: a non-confidential subject Compose a non-confidential subject Compose a non-confid | Last Login: 2018-11-23 17:06 | new Inbox contacts track menu<br>KEVIN K. YIP, INC<br>Chartered Professional Accounta | Select e-Package Re<br>Smart Search<br>Email Address<br>anah@kytopa.com<br>teo@kytopa.com<br>tand@kytopa.com | cipient(s)<br>First Karr<br>Angelina<br>Amy<br>Jethey<br>Kand<br>Kevin<br>Kevin | ching 7 of 7 or over<br>e Last Name<br>Mah<br>Wong<br>Tso<br>Yip<br>Yip | Close Add a New Contact<br>Close or an<br>Organization of Group Comment<br>Kevin K. Yip, Inc.<br>Kevin K. Yip, Inc.<br>Kevin K. Yip, Inc.<br>Kevin K. Yip, Inc.<br>Kevin K. Yip, Inc. |

## **IMPORTANT REMINDER:**

Note that all e-Courier correspondence will result in a link being sent to your regular email account, so you won't have to check e-Courier regularly for our messages.